**万欣** 2009-02-23 发表

H3C SecPath IPS自动升级IPS、AV特征库的步骤

1. 确保该设备已经成功注册: (注:只有注册以后的设备才能升级IPS、AV特征库)

2. 在设备Web配置界面,进入: "系统管理->网络管理àDNS管理"。 配置用户上网使用的DNS Server地址。

| FREE PRACE                                   | 510k |              |             |   |  |  |  |
|----------------------------------------------|------|--------------|-------------|---|--|--|--|
| ¥ HOC[LEVEL3]<br>- ■ 主意章<br>- 系統改正<br>- 系統政正 |      | (MSR) II     |             |   |  |  |  |
|                                              |      | "#IRCNIS新乐器: | 202 103 1 1 | 1 |  |  |  |
|                                              |      | ●用CNS服务器:    |             |   |  |  |  |
| - 315,4012                                   |      |              |             |   |  |  |  |
| - 3.001W                                     |      |              |             |   |  |  |  |
| - CERT                                       |      |              |             |   |  |  |  |
|                                              |      |              |             |   |  |  |  |
|                                              |      |              |             |   |  |  |  |
| - CHORER                                     |      |              |             |   |  |  |  |
|                                              |      |              |             |   |  |  |  |
| 一般の交換制設置                                     |      |              |             |   |  |  |  |
| Pro                                          |      |              |             |   |  |  |  |
| 3422                                         |      |              |             |   |  |  |  |

3. 确保该设备的管理接口能够连接互联网。

4. 进入: "系统管理->升级管理->自动升级" (以"IPS特征库"为例; "AV特征库"采用相同配置即可)

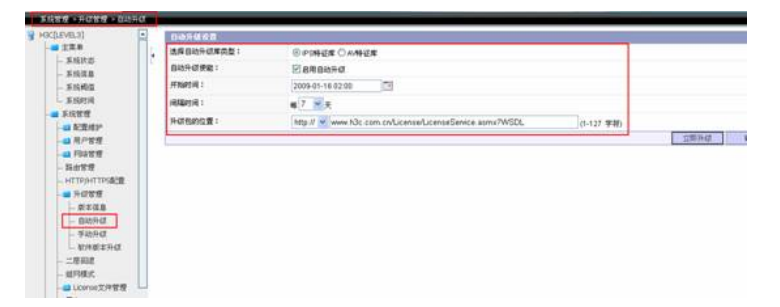

注:(1)"**开始时间**":由于设备升级特征库的时候,涉及数据库的读写操作,十分消耗资源,强烈建议自动升级时间选择在用户业务量较小的时候(如:2:00-4:00左右) (2)"**间隔时间**":一般选择7-10天 (3)"**升级包的位置**":

www.h3c.com.cn/License/LicenseService.asmx?WSDL (IPS/AV均相同)

另:可以点击"**立即升级**"进行测试。